# Manual do Cidadão -CVI eletrônico-

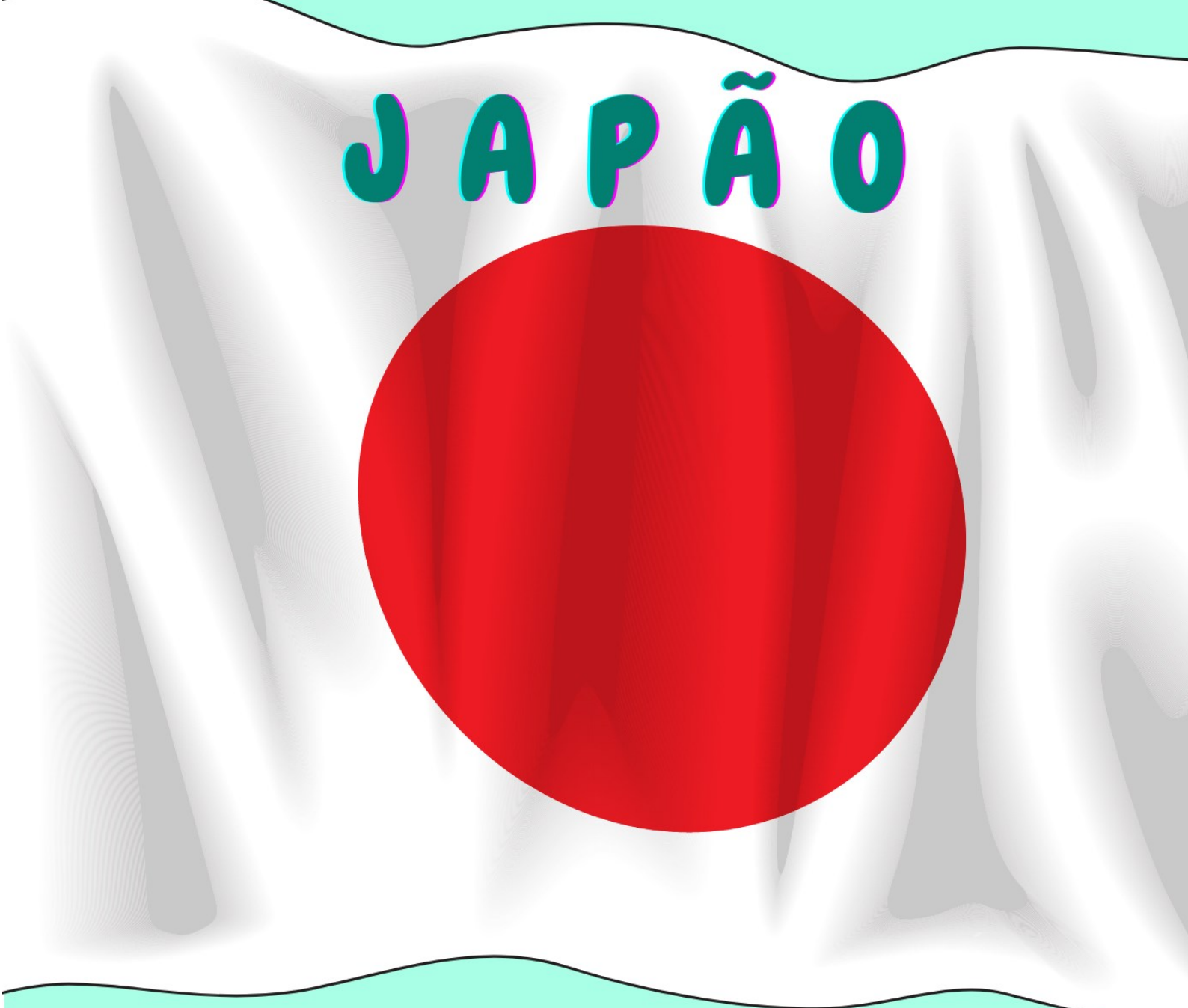

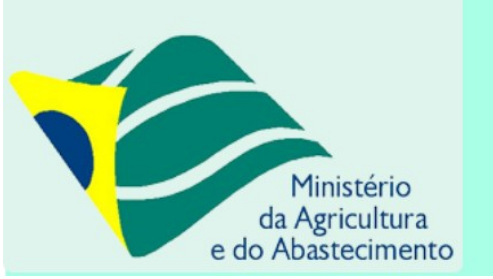

gov.br

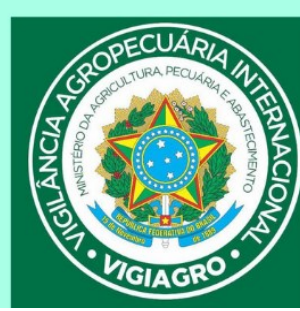

Manual do Cidadão para Emissão do e-CVI/Japão (Abr.23)

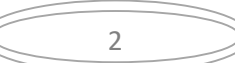

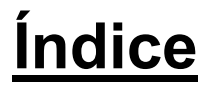

# Cães e Gatos com destino ao Japão

| I) INFORMAÇÕES GERAIS                                                                 |
|---------------------------------------------------------------------------------------|
| 1) Prazos de emissão, horário de funcionamento                                        |
| 2) Assinatura eletrônica do e-CVI                                                     |
| 3) <u>Validade do e-CVI e retorno ao Brasil</u>                                       |
| 4) <u>Modelo da Autorização</u>                                                       |
| 5) Formatos de arquivos aceitos                                                       |
| 6) <u>Como importar arquivo</u>                                                       |
|                                                                                       |
| II) SOLICITAÇÃO DO CVI NO PORTAL DO GOVERNO11                                         |
| 1) <u>Solicitar</u>                                                                   |
| 2) <u>Escolher Destino</u>                                                            |
| 3) <u>Se ainda não for habilitado como médico veterinário na ferramenta</u>           |
| ~                                                                                     |
| III) PREENCHIMENTO DA SOLICITAÇÃO14                                                   |
| 1) <u>Região de destino</u> , <u>País de destino, data embarque, data desembarque</u> |
| ETAPA 1 de 6 – Dados do Animal <b>14</b>                                              |
| 2) Espécie                                                                            |
| 3) Nome                                                                               |
| 4) Raca                                                                               |
| 5) Outra Raca                                                                         |
| 6) Qual a raça                                                                        |
| 7) Sexo                                                                               |
| 8) Cor /Pelagem                                                                       |
| 9) Data Nascimento                                                                    |
| 10) Finalidade                                                                        |
| 11) Microchip                                                                         |
| 12) AOS Import Permit                                                                 |
| 13) Observação                                                                        |
| 14) Ciência CVI retorno após 60 dias                                                  |
| , <u></u>                                                                             |
| ETAPA 2 de 6 – Responsáveis19                                                         |
| 15) a 21) Responsável pelo envio                                                      |
| 22) Autorização                                                                       |
| 23) a 25) <u>Responsável pelo recebimento</u>                                         |
| FTAPA 3 de 6- Dados da Viagem 22                                                      |
| 26) Dados da Viagem                                                                   |
| 27) Comprovante de Viagem                                                             |
|                                                                                       |
|                                                                                       |
|                                                                                       |
| ETAPA 4 de 6 – Saúde do Animal23                                                      |
| 28) <u>Comprovante da Vacina Antirrábica</u>                                          |

- 29) Dados das Vacinas
- 30) <u>Sorologia</u>
- 31) Campo de Observação

Desenvolvido pelo VIGIAGRO/Bichler

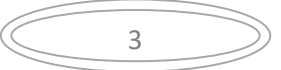

| ETAPA 5   | de 6 – Preenchimento do Atestado25                 |
|-----------|----------------------------------------------------|
| 32)       | Identificação do Médico Veterinário                |
| 33)       | Identificação do Proprietário/Tutor                |
| 34)       | Dados do Exame Clínico                             |
| 35)       | Declarações de Ciência obrigatórias                |
|           |                                                    |
| ETAPA 6   | de 6 – Impressão do Atestado26                     |
| 36)       | Impressão do Atestado de Saúde                     |
| 37)       | Anexar Atestado Assinado                           |
| 38)       | Campo Anexo Extra                                  |
| 39)       | <u>Declaração de Ciência – Código Penal</u>        |
|           |                                                    |
| IV) ACON  | IPANHAMENTO DO PROCESSO                            |
| 1)        | <u>Correção de uma solicitação</u> :               |
| 2)        | Acessar inconformidade                             |
| 5)<br>4)  | <u>Incomornidade</u><br>Correção da inconformidado |
| 4)<br>5)  |                                                    |
| 5)        | Confirmar que correções feitas                     |
| 7)        | Nova correção solicitada                           |
| 8)        | Visualização no Portal do Cidadão anós correção    |
| 9)        | Não nassível de correção                           |
| 5,<br>10) | Processo Indeferido                                |
| 10,       |                                                    |
| V) IMPRE  | SSÃO DO e-CVI                                      |
| 1)        | "Responder"                                        |
| 2)        | Carregamento do serviço                            |
| 3)        | Etapa Finalização                                  |
| 4)        | Baixar CVI assinado eletronicamente                |
| 5)        | Finalizar processo                                 |
|           |                                                    |
|           | $\sim$                                             |
| VI) PESQ  | UISA DE SATISFAÇAO33                               |
|           |                                                    |
|           | e e-mail                                           |
|           |                                                    |
|           |                                                    |

| VIII) CHANCELA DO e-CVI | 33 |
|-------------------------|----|
|-------------------------|----|

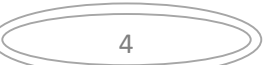

Manual do Cidadão para Emissão do e-CVI/Japão (Abr.23)

# Cães e Gatos com destino ao Japão.

#### I) INFORMAÇÕES GERAIS

Todos os CVIs para cães e gatos para a Japão serão emitidos através do sistema e-CVI no qual constará a assinatura eletrônica e o código de conferência de autenticidade.

Após a emissão do e-CVI pelos Veterinários Oficiais do MAPA o documento ficará à disposição do médico veterinário solicitante que deverá imprimir em boa resolução, frente e verso, carimbar e assinar em azul no campo correspondente (pagina 2 no centro) ao exame clínico feito do médico veterinário particular antes de entregar para o interessado em viajar com animal.

A partir de 01/04/2023 não se faz mais necessário uma CHANCELA FÍSICA do serviço veterinário oficial (MAPA) através do Auditor Fiscal Federal Agropecuário em uma unidade VIGIAGRO.

Para fins de conferir a autenticidade do e-CVI a autoridade deverá acessar a página do Portal do Governo através do endereço: <u>https://mapa.servicos.gov.br/bpm/app/public/consultaDocumentos</u> ou pelo QR code disponível no Certificado.

Cada solicitação serve apenas para um animal. Se necessário, abrir uma segunda solicitação para um segundo animal. Nunca abrir mais de uma solicitação para o mesmo animal. Corrigir a solicitação se ocorrer algum erro.

Antes de começar a solicitação, verificar se está em posse dos documentos necessários já digitalizados e disponíveis para anexar na solicitação.

#### 1) Prazos de emissão, horário de funcionamento:

O CVI eletrônico é uma ferramenta online, o funcionamento é contínuo, isto é, 24 horas por dia, por 7 dias da semana, independente de feriados e fins de semana.

O prazo de emissão do Certificado é de 72 horas corridas, se a documentação anexada atender as exigências e o preenchimento da solicitação estiver correto. Se programe com a antecedência devida para não ficar dependendo da emissão antes do período acordado. Leia este manual atentamente, pois se houver erros, a data passa a contar a partir da adequação das exigências feitas pelo Auditor Fiscal Federal Agropecuário analista.

#### 2) Assinatura digital do e-CVI:

O Certificado Veterinário Internacional será assinado digitalmente, devendo ser impresso e estar em mãos para embarque no trânsito do animal.

O e-CVI (Certificado Veterinário Internacional eletrônico) NÃO leva assinatura e carimbo físico do veterinário oficial emissor do MAPA.

Terá a data da emissão e assinatura digital em sua parte inferior esquerda com a identificação do servidor emitente.

|                | Assinatura do Veterinário Oficial  |  |
|----------------|------------------------------------|--|
|                | Signature of Official Veterinarian |  |
|                |                                    |  |
|                |                                    |  |
| Digital        | ly signed by<br>ENE BICHLER        |  |
| Date:<br>02:00 | 2018.12.20 20:05:39 -              |  |

O e-CVI contém no alto a esquerda um QR-code para ser conferida a sua autenticidade.

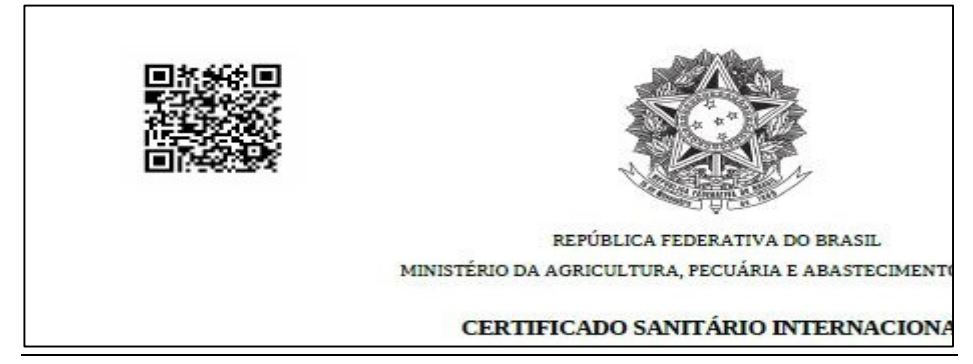

#### Em sua lateral direita existe o link com o código de autenticidade.

|                                                        |                                                            | ip com<br>jtos.<br>arecer                     | ações/<br>Jents                      |                           |                                     |
|--------------------------------------------------------|------------------------------------------------------------|-----------------------------------------------|--------------------------------------|---------------------------|-------------------------------------|
| Este documento foi assina<br>Se impresso, para conferê | do digitalmente por MARLENE<br>ncia acesse o site https:// | BICHLER. Data: 18/12<br>mpdg-hom-orgaoa.lecom | 2/2018 15:51:07<br>n.com.br/bpm/app/ | /public/consultaDocumento | os e informe o código: 1322-5743-54 |

#### 3) Validade do e-CVI e retorno ao Brasil

Validade de 10 dias para desembarque no Japão contados da data da sua emissão.

Validade para o **retorno ao Brasil** por 60 dias contados da data da emissão, desde que a **vacina antirrábica esteja em dia**. No caso de atrasar a vacina, será necessário aplicar nova dose da vacina antirrábica, aguardar 21 dias para a emissão de novo Certificado chancelado pelo médico veterinário do Órgão Sanitário Oficial do país cumprindo os requisitos conforme modelo no site:

https://www.gov.br/agricultura/pt-br/assuntos/vigilancia-agropecuaria/animais-estimacao/entrar-no-brasil

Modelo:

https://www.gov.br/agricultura/pt-br/assuntos/sanidade-animal-e-vegetal/saude-animal/transitoanimal/arquivos-transitointernacional/MadaladaCartificade//ateriarialaternacional/Draftaflaternational/(Ateriara/Cartificate n

 $\underline{internacional/Model ode Certificado Veter inrioInternacional Draft of International Veter in ary Certificate.pdf$ 

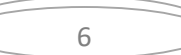

#### 4) Modelo sugerido:

AUTORIZAÇÃO para viajar/despachar animal conforme <u>https://www.gov.br/agricultura/pt-</u> <u>br/assuntos/vigilancia-agropecuaria/animais-estimacao/sair-do-brasil/4-autorizacao-para-viajar-editavel.pdf</u>

| ortador(a) do R.G. ou (             | C.P.F. ou Passaporte nº     |                               | , conforme cópia em anexo. |
|-------------------------------------|-----------------------------|-------------------------------|----------------------------|
| utorizo o Sr.(a)                    |                             |                               |                            |
| ente des(a) de D.C. eu C            | (Nome Completo)             |                               |                            |
| ortador(a) do R.G. ou C             | .P.F. ou Passaporte nº      |                               | _                          |
|                                     |                             |                               |                            |
| Solicitar o CVI (Cert               | ificado Veterinário Intern  | nacional) em meu nome.        |                            |
| Despachar meu(s)                    | animal(is) abaixo identifio | cado(s).                      |                            |
| Bespacial med(s)                    |                             |                               |                            |
| Viajar com meu ani                  | mal abaixo identificado.    |                               |                            |
|                                     |                             |                               |                            |
| <ul> <li>Nome(s):</li> </ul>        |                             |                               |                            |
| <ul> <li>Espécie(s):</li> </ul>     |                             |                               | _                          |
| <ul> <li>Raça(s):</li> </ul>        |                             |                               |                            |
| <ul> <li>Sexo(s):</li> </ul>        |                             |                               |                            |
| <ul> <li>Data(s) de Nas</li> </ul>  | cimento:                    |                               |                            |
| <ul> <li>Data prevista (</li> </ul> | embarque:                   |                               |                            |
| Destino:                            |                             |                               |                            |
|                                     |                             |                               |                            |
|                                     |                             |                               |                            |
|                                     | / /                         |                               |                            |
| Local e data                        |                             | Assir                         | natura do proprietário     |
|                                     | ANEXAR DOCUMEN              | TO que comprove a assinatura. |                            |
|                                     |                             |                               |                            |
|                                     |                             |                               |                            |

#### 5) Formatos de arquivos aceitos:

Somente serão aceitos arquivos assinado eletronicamente de acordo com Decreto 10.278/20.

Digitalizar sempre do arquivo original, colorido e em resolução de tal forma que seja possível identificar lotes, datas e todas as informações necessárias.

Não são aceitas montagens, cortes ou rasuras nos documentos anexados.

| (( | 7 | )) |
|----|---|----|
|    | / |    |
|    |   |    |

#### 6) Como Importar Arquivo

a) Levar o mouse ao clips ao e aparecerá "Importar", clique em cima:

|                                                      | U                         |                           |
|------------------------------------------------------|---------------------------|---------------------------|
| scrição                                              |                           |                           |
|                                                      |                           |                           |
|                                                      |                           |                           |
|                                                      |                           |                           |
|                                                      | ADICIONAR DA              | ADOS NA TABELA 🕂          |
| Atestado de Saúde do Animal                          | ADICIONAR DA<br>Descrição | ADOS NA TABELA +<br>Ações |
| Atestado de Saúde do Animal<br>enhum dado adicionado | ADICIONAR DA<br>Descrição | ADOS NA TABELA +<br>Ações |

#### b) Clicar em "<u>ARQUIVO"</u>, escolha o arquivo digitalizado.

São aceitos os formatos-padrão de arquivos de imagem (por exemplo: JPG, BMP E PNG) e também os arquivos em formato PDF.

| Importar D | ocumento        |     |       |          |
|------------|-----------------|-----|-------|----------|
| ARQUIVO    | Nome do Arquivo |     |       |          |
|            |                 |     |       |          |
|            |                 |     |       |          |
|            |                 | FEC | HAR × | IMPORTAR |

8

#### c) Escolher o arquivo e clicar "Abrir".

| → * 个 ◆ > Este        | Computador > Downloads | V O Pesqui       | sar Downloads 🖉 🔎 |
|-----------------------|------------------------|------------------|-------------------|
| rganizar 👻 Nova pasta | 1                      |                  | III - 🔲 🕻         |
| Este Computador       | Nome                   | Data             | Тіро              |
| Area de Trabalho      | 100096031383_46420     | 31/07/2018 21:27 | Adobe Acrobat D   |
| Documentos            | 🖻 001 (1)              | 10/06/2018 16:44 | Imagem JPEG       |
|                       | 🛋 001 (2)              | 31/08/2018 20:52 | Imagem JPEG       |
| iheek 25 anes a       | 🔁 001.8928.0376 - DA   | 14/05/2018 11:45 | Adobe Acrobat D   |
| DOOK 25 anos_al       | 1001.8928.0391 - CLA   | 10/06/2018 13:23 | Adobe Acrobat D   |
| E Imagens             | 1001.8928.0391 - CLA   | 10/06/2018 13:22 | Adobe Acrobat D   |
| Músicas               | <b>©</b> 001           | 10/06/2018 16:44 | Imagem JPEG       |
| 🗊 Objetos 3D          | 🖻 003 (1)              | 31/08/2018 20:54 | Imagem JPEG       |
| 🖬 Vídeos 🗸 🗸          |                        |                  | 2                 |
| Nome:                 | 00096031383 46420      | ~ Todos          | os arquivos 🗸 🗸   |

#### d) Clicar em "IMPORTAR":

Manual do Cidadão para Emissão do e-CVI/Japão (Abr.23)

| Importar Documento   | •                 |
|----------------------|-------------------|
| ARQUIVO IMG_1844.JPG |                   |
|                      |                   |
|                      | FECHAR X IMPORTAR |

#### e) Importou errado? Não se preocupe, clique na "Lixeira".

| MG_1844.JPG |           |                   |
|-------------|-----------|-------------------|
| scrição     |           |                   |
|             | ADICIONAR | DADOS NA TABELA + |

f) Aparecerá a palavra "Desvincular" e uma mensagem perguntando se tem certeza que deseja excluir.

| Excluir Documento                              |          |         |
|------------------------------------------------|----------|---------|
| Tem certeza que deseja excluir este documento? |          |         |
|                                                | FECHAR X | EXCLUIR |

g) Repetir os passos acima para importar o arquivo correto

h) Uma vez importado o arquivo correto, preencher o campo de descrição do documento anexado e clicar em "ADICIONAR DADOS NA TABELA + "para que o documento seja salvo.

|                                                      | -                        |                           |
|------------------------------------------------------|--------------------------|---------------------------|
| scrição                                              |                          |                           |
| omprovante                                           |                          |                           |
|                                                      |                          |                           |
|                                                      |                          |                           |
|                                                      | ADICIONAR                | ADOS NA TABELA 🕂          |
|                                                      | ADICIONAR                | ADOS NA TABELA 🕂          |
| Atestado de Saúde do Animal                          | ADICIONAR D<br>Descrição | ADOS NA TABELA +          |
| Atestado de Saúde do Animal<br>enhum dado adicionado | ADICIONAR D<br>Descrição | ADOS NA TABELA +          |
| Atestado de Saúde do Animal<br>enhum dado adicionado | Descrição                | ADOS NA TABELA +<br>Ações |

9

i) É possível anexar quantos documentos necessário.

#### Manual do Cidadão para Emissão do e-CVI/Japão (Abr.23)

#### j) Se precisar editar o documento, clicar no lápis.

|                     |                        |                   | CANCELAR          | ATUALIZA       | r 🧨    |
|---------------------|------------------------|-------------------|-------------------|----------------|--------|
|                     |                        |                   | 20                | ▼ 1·           | 1 de 1 |
|                     | Laboratório Fabricante | Nº - Partida/Lote | Data de Vacinação | Validade da Va | Ações  |
| nomose,leptospirose | pfizer                 | 007/16            | 10/04/2018        | 10/04/2019     | / 1    |

#### k) se precisar excluir, clicar na lixeira

|                     |                        |                   | CANCELAR          | ATUALIZAR       | 1     |
|---------------------|------------------------|-------------------|-------------------|-----------------|-------|
|                     |                        |                   | 20                | ▼ 1-1           | de 1  |
|                     | Laboratório Fabricante | Nº - Partida/Lote | Data de Vacinação | Validade da Vac | Ações |
| nomose,leptospirose | pfizer                 | 007/16            | 10/04/2018        | 10/04/2019      | / 1   |
| 4                   |                        |                   | 20                | v 1-1           | de 1  |
|                     |                        |                   |                   |                 |       |

#### I) Se precisar visualizar algum informação não visível, clique na barra e desloque.

|                    |                        |                   | 20                | <b>▼</b> 1-1    | 1 de 1 |
|--------------------|------------------------|-------------------|-------------------|-----------------|--------|
|                    | Laboratório Fabricante | Nº - Partida/Lote | Data de Vacinação | Validade da Vac | Ações  |
| omose,leptospirose | pfizer                 | 007/16            | 10/04/2018        | 10/04/2019      | / 1    |

#### II) SOLICITAÇÃO DO CVI NO PORTAL DO GOVERNO

# A solicitação de emissão do CVI com destino ao Japão somente poderá ser solicitada por um médico veterinário devidamente registrado no CRMV/UF de seu Estado, habilitado na ferramenta de emissão do CVI eletrônico

Entrar no Portal do Governo para solicitar a emissão do e-CVI com destino Japão: <u>https://www.gov.br/pt-br/temas/viajar-para-outro-pais-com-seu-cao-ou-gato-cvi</u>

Se ainda não tiver cadastro no Portal "Gov.br" será direcionado para um rápido cadastro inserindo o seu CPF.

| Ace           | esse sua conta com                                                                      |
|---------------|-----------------------------------------------------------------------------------------|
|               | Número do CPF                                                                           |
| Caso<br>seu ( | o não lembre se possui uma conta, digite o número do<br>CPF mesmo assim para verificar. |
| CPF           | -                                                                                       |
|               | Digite seu CPF                                                                          |
|               | Avançar                                                                                 |
| 82            | Entrar com o aplicativo Identidade<br>gov.br                                            |
|               | Bancos Credenciados                                                                     |
| 1             |                                                                                         |

#### 1)"Solicitar":

#### Clicar em "Solicitar"

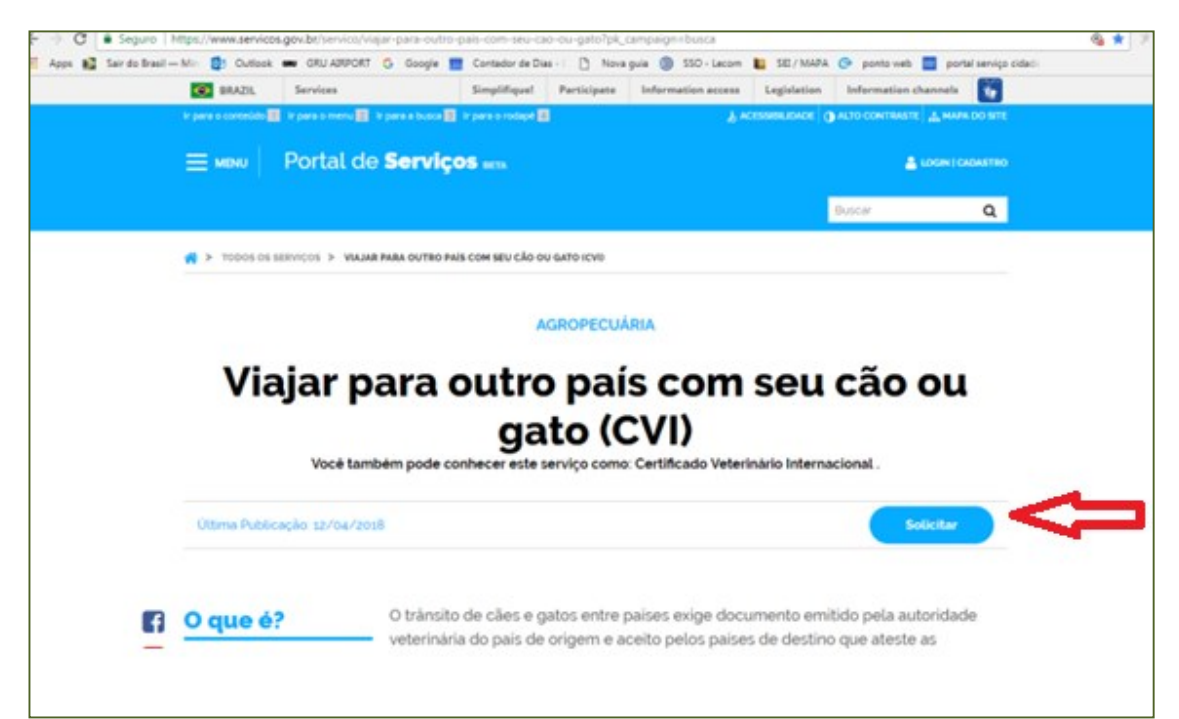

#### 2) Escolher Destino:

| ≡ Governo do Brasil |            | O que voo | cé procura? Q |  |
|---------------------|------------|-----------|---------------|--|
|                     |            |           |               |  |
| <₿                  | <b>S</b>   | <b>S</b>  | <b>S</b>      |  |
| CVI ARGENTINA       | CVI CANADÁ | су Јарãо  | CVI EUA       |  |
|                     |            |           |               |  |
|                     |            |           |               |  |
| a                   |            |           |               |  |
| V                   |            | -         |               |  |
| CVI MÉXICO          |            |           |               |  |

A solicitação de emissão do CVI com destino ao Japão somente poderá ser solicitada por um médico veterinário devidamente registrado no CRMV/UF de seu Estado, habilitado na ferramenta de emissão do CVI eletrônico.

#### 3) Se ainda não for habilitado como médico veterinário na ferramenta

Ao solicitar emissão para o Japão, se o CPF não for cadastrado como médico veterinário, aparecerá uma mensagem de erro informando que o CPF está bloqueado ou sem cadastro e disponibilizará o link para cadastro.

| Ir para o conteúdo 🔢 Ir para o       | menu 💈 Ir para a bus                    | ca 🛐 Ir para o rodapé 🔏                                 |                                                          | ACESSIBILIDADE                 | ALTO CONTRASTE 🚠 MAPA DO S   |
|--------------------------------------|-----------------------------------------|---------------------------------------------------------|----------------------------------------------------------|--------------------------------|------------------------------|
| <br>Portal de <b>Ser</b>             | viços                                   |                                                         |                                                          |                                |                              |
|                                      |                                         |                                                         |                                                          |                                | luscar Q                     |
|                                      | Olá                                     | 60000 X00000 X00000 Minh                                | as Solicitações   Meu                                    | is Compromissos   Meu Cadasti  | o   Consultar Processos   Sa |
| VOCÊ ESTĂ AQUI: PÁGINA INI           | CIAL > MINHAS SOL                       | ICITAÇÕES > DADOS DO AN                                 | IIMAL                                                    |                                |                              |
| Dados do Anima                       | al                                      |                                                         |                                                          |                                |                              |
| Fases do atendimento                 |                                         |                                                         |                                                          |                                |                              |
| 3                                    | 2                                       | 3                                                       |                                                          |                                | 6                            |
| Solicitação                          | Análise                                 | Corrigir Dados                                          | Emissão                                                  | Entrega do documento           | Cancelamento                 |
| Responder Formulário                 |                                         |                                                         |                                                          |                                | 🖺 Salvar formulário          |
|                                      |                                         |                                                         |                                                          |                                |                              |
|                                      |                                         |                                                         |                                                          |                                | _                            |
| Por favor, verifi                    | ique o(s) erro(s) at                    | baixo.                                                  |                                                          |                                | ×                            |
| (*) Campos de preen                  | ichimento obrigatório                   | k.                                                      |                                                          |                                |                              |
| CPF bloqueado ou<br>consulte o órgão | u sem cadastro! Pa<br>responsável atrav | ara obter acesso ao servi<br>és do e-mail cvi.vigiagro@ | ço <mark>, acesse o serviç</mark><br>@agricultura.gov.br | o de habilitação e realize o o | cadastro pu                  |
| CPF                                  | Proto                                   | ocolo                                                   | <i></i>                                                  |                                |                              |
| CPF blogueado ou ser                 | 000                                     | 014.00 xxxxx/2021                                       |                                                          |                                |                              |
|                                      | Corti                                   | ficado Veteri                                           | nário Intor                                              | macional                       |                              |
|                                      | Certi                                   | ncauo velen                                             | nano inter                                               | nacional                       |                              |

Ao clicar no link, abrirá o módulo de Habilitação de Médico Veterinário:

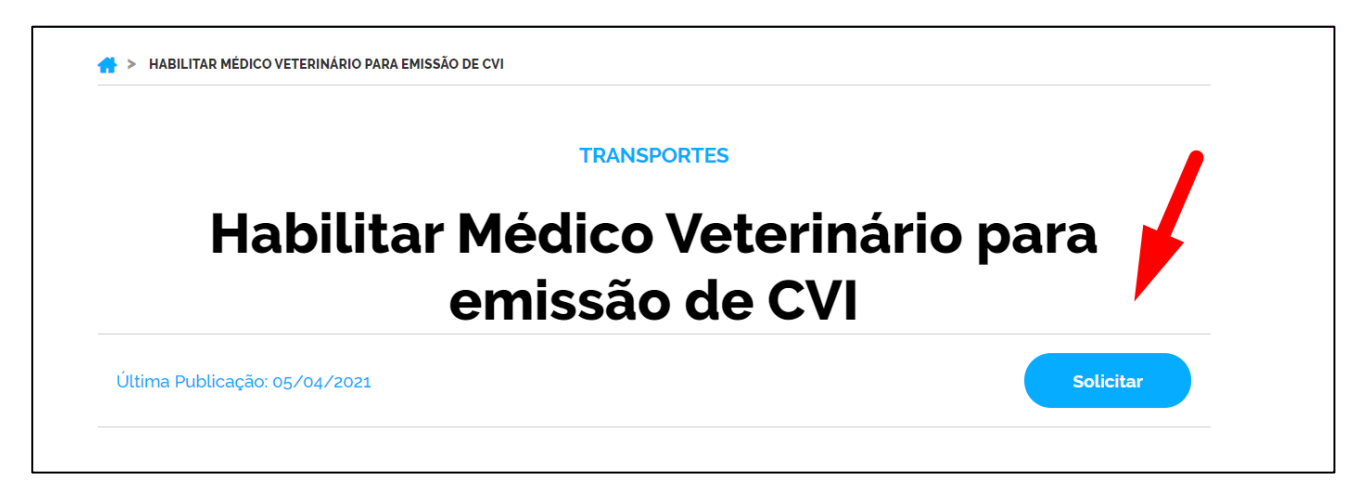

A habilitação do médico veterinário será autenticada pelo servidor analista na primeira solicitação feita e terá validade conforme validade da Certidão Negativa de PF do CRMV/UF anexada.

A habilitação do médico veterinária pode ser suspensa a qualquer momento por indícios de irregularidades ou outro motivo podendo ser necessário atendimento de outras exigências.

O solicitante Médico Veterinário deverá preencher todos os campos obrigatórios.

| (*) Campos de preenchimento obrigatório.                                                                  |                                                                             |
|----------------------------------------------------------------------------------------------------|-----------------------------------------------------------------------------|
| Habilitação de Médicos Veteri<br>Veterinário Internacional par<br>p                                       | inários para solicitar Certificado<br>a cães ou gatos para qualquer<br>país |
| Nº do Protocolo CPF<br>000014.00527X%2021 XX.XXX.XXX-XX<br>Nome<br>Rita XXXX XXXX de XXXXXXXX<br>E-mail • | Telefone •                                                                  |
| Dados do CRMV Nº do CRMV Data de inscrição • Carteira do CRMV (frente) • DD//M//YYYY                      | UF do CRMV                                                                  |
| Carteira do CRMV (verso)                                                                                  | Tipo de Inscrição •<br>O Provisória<br>O Definitiva                         |

Será necessário anexar arquivo da Carteira do CRMV/UF (frente/verso) e Certidão Negativa de PF do CRMV.

É possível a emissão da Certidão Negativa de PF online pelo link: <u>https://www.cfmv.gov.br/emitir-certidao-negativa/servicos/</u>

Finalizado o cadastro será oferecido link para solicitar a emissão do CVI para o Japão.

Este cadastro é válido de acordo com a validade dos documentos anexados desde que não sejam detectados indícios de irregularidades, neste caso podendo ser suspensa a habilitação a qualquer momento e serem feitas novas exigências.

| (( | 10 |  |
|----|----|--|
|    | 13 |  |
|    |    |  |

# **III) PREENCHIMENTO DA SOLICITAÇÃO**

| Portal de Sei                   | rviços                     |                     | - Looka                             | ч                      |
|---------------------------------|----------------------------|---------------------|-------------------------------------|------------------------|
|                                 |                            | C4.   M             | ntas Ssietlagbes   Maus Compromisio | s   Mex-Cadactro   Sar |
| VOCENTRADUC MAGNA POCAL > NETWO | часнотнова н саятноно нязн | NARO NESINACONA- CA |                                     |                        |
| Certificado Vo                  | eterinário Int             | ernacional          | - CVI                               |                        |
| Fases do atendimento            |                            |                     |                                     |                        |
| 1.000                           | 0                          | 0                   | 0                                   | 0                      |
| 0                               | 0                          | ~                   |                                     |                        |

#### Etapa 1 de 6 - Dados do Animal

#### Destino da Viagem

#### **DESTINO DA VIAGEM**

#### 1) <u>Região de destino, País de Destino, Data do embarque e data do desembarque:</u>

Estará automaticamente preenchido com "Ásia" e "Japão"

Se o destino for outro, cancelar e voltar ao Portal do Cidadão para nova solicitação, selecionando o destino correto.

Preencher a data do embarque e desembarque conforme comprovantes que serão anexados adiante.

|                               | Destino                        | la Viagem         |
|-------------------------------|--------------------------------|-------------------|
| Região de Destino             |                                | País de Destino * |
| Ásia                          |                                | Japão             |
| Data provável do embarque * 👔 | Data provável de desembarque * |                   |
| DD/MM/YYYY                    | DD/MM/YYYY                     |                   |

#### 2) Espécie do Animal:

Selecionar se é cão (canino) ou gato (felino).

| ά   |           |                            |   |
|-----|-----------|----------------------------|---|
| Lim | par itens | selecionados               |   |
|     | Canino    |                            |   |
|     | Felino    |                            |   |
|     |           | 10110-011-17-0-1+ <b>1</b> | - |

#### 3) Nome do Animal:

Inserir o nome do animal conforme o comprovante de vacina.

| Dados de            | o Animal         |
|---------------------|------------------|
| Espécie do Animal * | Nome do Animal * |
| Canino 🔻            | REX              |
| Raça *              | Sexo *           |

#### 4) <u>Raça:</u>

Inserir iniciais da raça do animal. Abrirá uma lista com letras inseridas. Clique na escolhida.

| Limpar itens selecionados |                |
|---------------------------|----------------|
| Affenpinscher             | ados do A      |
| Afghan Hound              |                |
| Airedale Terrier          | País de Destir |
| Akita                     |                |
| Akita Americano           | o Animal       |
| American Pit Bull Terrier | REX            |
| Raça *                    | ▼<br>Sexo *    |

#### Exemplo:

Meu cão é um Poodle Toy. Digite "Poo" e aparecerá todas as opções de Poodle listadas. Escolher o "Poodle Toy".

| Raça *<br>Selecione       |   |
|---------------------------|---|
| Q pool                    |   |
| Limpar itens selecionados |   |
| Poodle Anão               |   |
| Poodle Médio              |   |
| Poodle Standard           |   |
|                           | - |

#### Existe a opção S.R.D. para animais Sem Raça definida.

Digite "sem" e aparecerá:

| Q s                               |  |
|-----------------------------------|--|
| Limpar itens selecionados         |  |
| Stabyhoun                         |  |
| Staffordshire Bull Terrier        |  |
| 🗸 S.R.D. (Sem raca definida)      |  |
| Terrier Brasileiro                |  |
| Terrier Irlandês de Glen do Imaal |  |
| Terrier Preto da Rússia           |  |

| 15 |  |
|----|--|
|    |  |

#### 5) Outra raça

Se a raça não estiver listada ou for mestiço, clique em "Outra".

| Lim | par itens selecionados      |
|-----|-----------------------------|
|     | Welsh Springer Spaniel      |
|     | Welsh Terrier               |
|     | West Highland White Terrier |
|     | Whippet                     |
|     | Yorkshire Terrier           |
| 1   | Outra                       |

Aparecerá campo para ser discriminada a raça.

6) "Qual Raça?" E deverá inserir a raça. Este campo será transcrito para o Certificado portanto deverá ser inserido em inglês a raça.

|                         | Dados do Animal                  |  |
|-------------------------|----------------------------------|--|
| Tipo de Animal *<br>Cão | Nome do Animal *  REX            |  |
| Raça *<br>Outra         | Qual Raça ★<br>▼ Golden x Poodle |  |

#### 7) <u>Sexo:</u>

Selecionar se é macho ou fêmea

| Limpar itens selecio | onados |  |
|----------------------|--------|--|
| 🗌 Fêmea              |        |  |
| Macho                |        |  |

#### 8) <u>Cor/pelagem</u>:

Inserir a cor do animal EM INGLÊS:

| Outra         |  |
|---------------|--|
|               |  |
| Cor/Pelagem * |  |
|               |  |
|               |  |

#### 9) Data de Nascimento:

Inserir a data de nascimento do animal. Pode ser inserida manualmente:

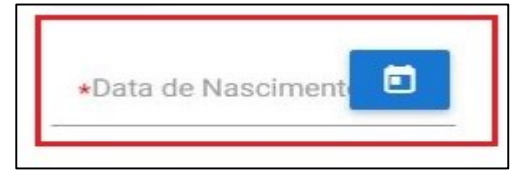

ou clicando no calendário e selecionando a data do nascimento:

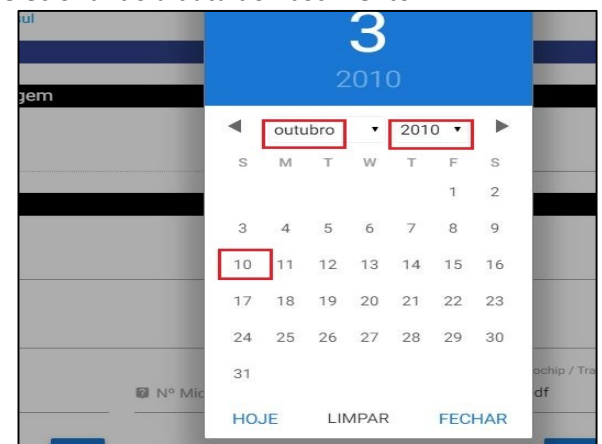

#### 10) Finalidade:

Escolher se animal é de companhia ou de serviço ou outros fins.

| Finalidad | e *                               |
|-----------|-----------------------------------|
| 0         | Pet<br>Animal de serviço ou outro |

#### 11) Número do Microchip/ Transponder:

Inserir o número do microchip/transponder, data da aplicação ou leitura (deverá obrigatoriamente ser antes ou no mesmo dia da primeira vacina contra raiva que dará respaldo a sorologia) e anexar o arquivo do comprovante de microchip

| <ul> <li>Microchip/ Transponder *</li> <li>15 dígitos</li> <li>ata de aplicação/leitura do microchip *</li> <li>DD/MM/YYYY</li> </ul> | e no dia da nrimeira v |                                |
|----------------------------------------------------------------------------------------------------|------------------------|--------------------------------|
| ata de aplicação/leitura do microchip *<br>DD/MM/YYYY                                                                                 | e no dia da primeira v |                                |
|                                                                                                    | e no dia da primeira v | acina ou antes                 |
| Comprovante de microchipagem *                                                                                                    | ique para anexar o cor | nprovante<br>adicione na tabel |
|                                                                                                    | ADICIONAR DADO         | S NA TABELA 🕂                  |
| Comprovante de microchipagem                                                                                                    |                        | Ações                          |
| Nenhum dado adicionado                                                                                                    |                        |                                |
|                                                                                                    | 20 🔻                   | 1 - 0 de 0                     |

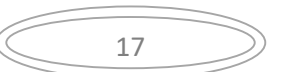

#### 12) AQS "Import Permit":

Anexar a autorização de Importação do Serviço de Quarentena Animal (AQS Import Permit) e seu número de aprovação.

#### AQS Import Permit

Instruções para obtenção da autorização podem ser encontradas aqui

| itorização de viagem *                          |             |                  |
|-------------------------------------------------|-------------|------------------|
|                                                 |             |                  |
| Autorização de viagem                           | ADICIONAR E | ADOS NA TABELA + |
| Autorização de viagem<br>Nenhum dado adicionado | ADICIONAR D | ADOS NA TABELA + |

#### 13) Observações:

Π

Campo para alguma informação específica referente ao animal que seja de relevância. Campo direcionado ao servidor analista da solicitação. É um campo não obrigatório. Exemplo: Animal de suporte emocional, animal com problema de locomoção de nascença etc.

| Observações                                                                                        |
|----------------------------------------------------------------------------------------------------|
|                                                                                                    |
|                                                                                                    |
|                                                                                                    |
|                                                                                                    |
|                                                                                                    |
| 14) Ciência da necessidade da emissão de CVI para retorno após 60 dias (ou no vencimento da vacina |

(L4) <u>Ciência da necessidade da emissão de CVI para retorno após 60 dias</u> (ou no vencimento da vacina antirrábica sem aplicação de reforço até a data recomendada) O animal que regressar sem o CVI válido estará sujeito a ser devolvido, sofrer quarentena ou outras sanções legais/fiscais, de acordo com Auditor Fiscal Federal Agropecuário no ponto de ingresso no Brasil.

É obrigação do responsável / proprietário do animal que será transportado, obter após 60 dias (ou se vacina antirrábica vencer sem que tenha sido feito reforço em tempo), novo CVI (Certificado Veterinário Internacional) no último país de onde partirá para vir ao Brasil, de acordo com legislação vigente. Este CVI deverá ser emitido / chancelado pelo médico veterinário oficial, sob pena de ao regressar ao Brasil o animal ser devolvido compulsoriamente ao país de partida, sofrer quarentena ou sofrer outras sanções fiscais / legais.

#### Encerrada esta etapa, clicar em "IR PARA ETAPA 2":

| CANCELAR 😣 | IR PARA ETAPA 2 🗸 |
|------------|-------------------|
|            |                   |

#### Etapa 2 de 6 - Responsáveis

#### Responsável pelo envio

Este é a pessoa que acompanhará o animal na viagem ou fará seu despacho via carga como bagagem desacompanhada. O responsável pelo envio não precisa ser necessariamente o proprietário.

Se não for o proprietário declarado no comprovante de vacina, necessário anexar uma autorização de viagem.

| Endereço * N                                                                                  | j* •                         | Dafe                            |
|-----------------------------------------------------------------------------------------------|------------------------------|---------------------------------|
| "Responsável pelo envio" não necessariamente é o proprietário, pode<br>animal ou despachá-lo. | ser a pessoa com autorização | do proprietário para viajar com |
|                                                                                               |                              | FECHAR ×                        |

#### 15) Nome Completo:

Inserir Nome Completo do responsável pelo envio.

#### 16) <u>Endereço:</u>

Este deve ser obrigatoriamente no Brasil.

Deve -se inserir o CEP do endereço no campo específico e automaticamente serão preenchidos os campos de endereço, Cidade, Estado.

| CEP*             |                    |               |
|------------------|--------------------|---------------|
| Endereço *       |                    |               |
| N <sub>°</sub> * | Complemento        |               |
| Cidade *         | UF*<br>Q Selecione | País * Brasil |

#### 17) <u>№:</u>

Deve-se obrigatoriamente inserir o número do endereço.

#### 18) Complemento:

Utilizar o campo de complemento para informações adicionais para que o endereço seja localizável facilmente.

#### 19) Código de área:

Inserir o DDD da cidade.

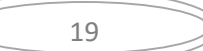

| Código de área * | Telefone * |  |
|------------------|------------|--|
|                  |            |  |
|                  |            |  |
| E-mail *         |            |  |
|                  |            |  |

#### 20) Telefone:

Inserir o número do telefone fixo ou celular. É muito importante o telefone seja válido e de fácil contato. O servidor analista do CVI pode precisar entrar em contato.

#### 21) <u>E-mail:</u>

Inserir e-mail. É muito importante e-mail seja válido e de fácil contato. O servidor analista do CVI pode precisar entrar em contato.

#### 22) Autorização:

Obrigatório a inserção de Autorização (conforme modelo disponibilizado no link )+ documento que comprove a assinatura do proprietário quando o animal for viajar ou for despachado por outra pessoa que não o proprietário.

| opreenchimento deste campo son<br>onforme o comprovante de vacina | nente e necessario se a pessoa (<br>a | que viaja/despacha o anim | nai nao e o proprietario |
|-------------------------------------------------------------------|---------------------------------------|---------------------------|--------------------------|
| ink para o MODELO DE AUTORIZA                                     | ,<br>VÇÃO                             |                           |                          |
| torização 👔                                                       | Descriçã                              | io                        |                          |
|                                                                   |                                       |                           |                          |
|                                                                   |                                       | ADICIONAR DADO            | OS NA TABELA 🕂           |
| Autorização                                                       | Descrição                             | ADICIONAR DADO            | DS NA TABELA 🕂<br>Ações  |
| <b>Autorização</b><br>Jenhum dado adicionado                      | Descrição                             | ADICIONAR DADO            | DS NA TABELA 🕂<br>Ações  |

São aceitos os formatos-padrão de arquivos de imagem (por exemplo: JPG, BMP E PNG) e também os arquivos em formato PDF. Não são aceitos recortes e colagens. O documento a ser escaneado deve ser original.

| Respo                                    | onsável pelo recebimento |
|------------------------------------------|--------------------------|
| Repetir nome do responsável pelo envio?  |                          |
|                                          |                          |
| Nome do responsável pelo recebimento * 👔 | Sobrenome *              |
|                                          |                          |

#### 23) Repetir nome do Responsável pelo envio:

Se o "responsável pelo envio" for o mesmo que o "responsável pelo recebimento", clicar "<u>Repetir nome do</u> <u>responsável pelo envio</u>" e os dados referentes a nome e sobrenome serão automaticamente repetidos.

| Res                                     | ponsável pelo recebimento |          |
|-----------------------------------------|---------------------------|----------|
| _                                       |                           |          |
| Repetir nome do responsável pelo envio? |                           |          |
|                                         | Sobrenome *               |          |
| Maria da Siva                           | Souza                     |          |
|                                         |                           |          |
| Endereço •                              | Complemento               | Cidade • |
| Paix.*                                  |                           |          |

#### 24) Nome completo:

Se o animal for despachado como bagagem desacompanhada e outra pessoa fará os trâmites para retirá-lo, não deve ser clicado no campo de "Repetir nome do Responsável pelo envio "e devem ser preenchidos manualmente o nome e sobrenome da pessoa "responsável pelo recebimento".

| Respon                                  | sável pelo recebimento |
|-----------------------------------------|------------------------|
| Repetir nome da responsável pelo envio? |                        |
| Nome • 🗑                                | Sobrenome *            |
| Mana da Sirva                           | 30028                  |
| Enderson •                              | Complemente Cidade •   |

#### 25) Endereço e Número

Preencher o campo com endereço completo de onde o animal ficará, cidade, estado, e-mail e telefone com código de área no Japão

| Endereço Completo *   |                               |
|-----------------------|-------------------------------|
| Cidade * Estado * Paí | is★<br>Japão                  |
| E-mail *              | Telefone com código de área * |

Finalizar e ir para próxima ETAPA 3 ou use a lista de navegação para voltar para etapas anteriores e fazer alguma correção.

|                                     | Na                  | aveg   | ação |                   |
|-------------------------------------|---------------------|--------|------|-------------------|
| Jse a lista de navegação para volta | r para etapas anter | iores. |      |                   |
| Selecione                           |                     | ▼      |      |                   |
|                                     |                     |        |      | IR PARA ETAPA 3 🗸 |

# Dados da viagem

| 26) <u>Dados da viager</u> | <u>m:</u>              |   |
|----------------------------|------------------------|---|
| Data provável do embarque  | Local de embarque * 👔  |   |
| 17/08/2021                 | Selecione              | ▼ |
| País de Trânsito 👔         | Local de desembarque * |   |
|                            | Selecione V            |   |
|                            |                        |   |

#### a) Local do embarque

Selecionar o ponto de saída do Brasil ou escolher "Outra" e preencher o campo que abrirá, (local de Egresso) se não estiver listado.

#### b) Local de Egresso:

Abrirá somente se selecionar o campo anterior com "Outro"

c) País de trânsito:

Preencher somente desembarque/transite por outro país que não Brasil e o de Destino.

#### d) Local de desembarque:

Selecione o ponto de desembarque na lista disponibilizada, se não encontrar listado selecione "Outro" e preencher o campo (e)de local de desembarque) que abrirá.

O local de desembarque deve ser o mesmo autorizado no AQS Import Permit.

#### 27) Comprovante de Viagem

|                                                 | 0         |           |             |
|-------------------------------------------------|-----------|-----------|-------------|
|                                                 | ADICIO    | NAR DADOS | NA TABELA + |
|                                                 | Descrição |           | Acões       |
| Comprovante de viagem                           | Descrição |           |             |
| Comprovante de viagem<br>lenhum dado adicionado | Descrição |           |             |

#### Manual do Cidadão para Emissão do e-CVI/Japão (Abr.23)

|                                     | Etapa 4 de 6 - Saúde do Animal |                      |  |  |  |
|-------------------------------------|--------------------------------|----------------------|--|--|--|
| Data provável do embarque 👔         | Data provável de desembarque   | Data de Nascimento 👔 |  |  |  |
| 17/08/2021                          | 18/08/2021                     | 10/10/2010           |  |  |  |
| Data de aplicação/leitura do microc | hip                            |                      |  |  |  |
| 10/10/2019                          |                                |                      |  |  |  |

#### 28) Comprovante de Vacina antirrábica:

Conforme Resolução CFMV 1321/20 é exigido dados completos do proprietário e do animal, dados da vacina (data de aplicação e data do reforço necessário, nome da vacina, fabricante, validade vacina e lote).

Portanto se for usada carteirinha de vacina, deve ser anexada a frente e o verso. A vacina de raiva tem validade de acordo com fabricante e país de origem. No Brasil o reforço sempre é anual.

É aceito reforço a cada dois ou três anos desde preconizado pelo laboratório da vacina aplicada e assinado pelo médico veterinário no comprovante. Vacinas.

| Carteira de Vacinação * 😰                              | Descrição         |            |                        |
|--------------------------------------------------------|-------------------|------------|------------------------|
|                                                        | U                 |            | <b>t</b>               |
|                                                        |                   |            |                        |
|                                                        | ADIC              | IONAR DADO | S NA TABELA +          |
| Carteira de Vacinação                                  | ADIC<br>Descrição | IONAR DADO | S NA TABELA +<br>Ações |
| <b>Carteira de Vacinação</b><br>Nenhum dado adicionado | ADIC<br>Descrição | IONAR DADO | S NA TABELA +<br>Ações |

#### Anexe os arquivos com os comprovantes das vacinas e adicione os dados inseridos na tabela

#### Dados das Vacinas Antirrábicas

#### 29) Dados das Vacinas antirrábicas:

Para animais, cães e gatos, com destino Japão se faz necessário duas doses da vacina antirrábica. A primeira deve ser obrigatoriamente após o animal completar os 91 dias de idade contando o dia do nascimento como dia 0. A segunda vacina deve ser aplicado pelo menos 30 dias após a primeira. A vacina dever estar válida na data do desembarque no Japão.

#### Preencha os campos correspondentes a cada vacina e adicione os dados na tabela:

| Nome da Vacina *        | Laboratório | 0 * | Lote * | Data de Aplicação *       |   |
|-------------------------|-------------|-----|--------|---------------------------|---|
|                         |             |     |        | DD/MM/YYYY                | Ē |
| /alidade da Vacinação * |             |     |        |                           |   |
| Selecione               |             |     | •      |                           |   |
|                         |             |     |        |                           |   |
|                         |             |     |        |                           |   |
|                         |             | -   |        | ADICIONAR DADOS NA TABELA | + |

#### Sorologia

#### 30) Sorologia:

Coleta de sangue pode ser feita no mesmo dia da segunda dose da vacina contra raiva mas dentro do período de validade da vacina.

Deve-se utilizar apenas os laboratórios designados: <u>指定検査施設:動物検疫所 (maff.go.jp)</u>

O resultado deve ser igual ou maior que 0,5 UI/ml e possui validade de 2 anos da data da coleta desde que a vacina contra raiva permaneça válida mesmo com reforço.

É possível repetir a coleta de sangue antes da validade de 2 anos expirar da coleta anterior, desde que a vacina esteja válida, mesmo que com reforço em dia, assim evitando nova quarentena de 180 dias.

Anexar o laudo da sorologia, preencher a data da coleta conforme laudo, preencher a titulação que deve ser maior que 0,5 UI/mI conforme laudo, escolher o laboratório designado na lista disponibilizada e adicionar os dados inseridos na tabela.

|                                                         | U                        | DD/MM/YYYY                           |                              |                  |
|---------------------------------------------------------|--------------------------|--------------------------------------|------------------------------|------------------|
| aboratório *                                            |                          |                                      |                              |                  |
|                                                         | •                        |                                      |                              |                  |
| Selecione                                               | · ·                      |                                      |                              |                  |
| Selecione                                               | •                        |                                      |                              |                  |
| Selecione                                               | •                        | ADICIONAR                            | R DADOS NA TA                | ABELA +          |
| Selecione<br>Laudo da sorologia                         | Data da coleta de sangue | ADICIONAR<br>Titulação de anticorpos | R DADOS NA TA<br>Laboratório | ABELA +<br>Ações |
| Selecione<br>Laudo da sorologia<br>Nenhum dado adiciona | Data da coleta de sangue | ADICIONAR<br>Titulação de anticorpos | R DADOS NA TA<br>Laboratório | ABELA +<br>Ações |

#### Observações

#### 31) Campo de Observações:

Este campo deve ser utilizado para informar algo relevante ao processo.

#### Próxima Etapa. Acesse a lista se precisar voltar para etapas anteriores ou clique em "IR PARA ETAPA 5"

| 24 |  |
|----|--|
| 14 |  |
|    |  |

#### Etapa 5 de 6 - Preenchimento do Atestado

#### 32) Identificação do médico veterinário:

Já preenchido conforme cadastro feito na habilitação da ferramenta de emissão de CVI eletrônico. Caso algum dado esteja errado, deverá entrar no link e atualizar o cadastro antes de prosseguir.

|                                  | Etapa 5 de 6 - Preencl                    | himento do Atestado                     | 0                                    |
|----------------------------------|-------------------------------------------|-----------------------------------------|--------------------------------------|
| Cidade                           |                                           |                                         |                                      |
| Para alterar os seus dados n     | Identificação Profissiona                 | Il do Médico Veterin                    | ário                                 |
| Nome completo do médico veteriná | rio *                                     |                                         |                                      |
|                                  |                                           |                                         |                                      |
| CRMV do médico veterinário *     | UF do CRMV do médico veterinário *        |                                         | Telefone do médico veterinário *     |
| Celular do médico veterinário *  | Campos preenchido<br>Se tiver alguma erro | s conforme cadast<br>deve ser atualizac | ro feito.<br>lo antes de prosseguir. |
| Endereço do médico veterinário * |                                           |                                         |                                      |
|                                  |                                           |                                         |                                      |
| JF do médico veterinário *       |                                           | Cidade do médico veterinário            | 0*                                   |
|                                  |                                           |                                         |                                      |
| E-mail do médico veterinário *   |                                           |                                         |                                      |
|                                  |                                           |                                         |                                      |
|                                  |                                           |                                         |                                      |

#### Identificação do Proprietário/Tutor

#### 33) Identificação do Proprietário/Tutor:

Campos devem obrigatoriamente serem preenchidos com endereço no Brasil.

Se clicar no check box os dados informados como responsável pelo envio serão copiados para este

| Copiar dados do Responsável pelo Envio           |                                            |
|--------------------------------------------------|--------------------------------------------|
| se clicar copia os da                            | dos informados como responsável pelo envio |
| Nome completo do proprietário/tutor *            |                                            |
|                                                  |                                            |
| CPF ou passaporte do proprietário/tutor *        |                                            |
|                                                  |                                            |
|                                                  |                                            |
| Código do País *                                 | Telefone com código de área *              |
| +55: Brasil                                      |                                            |
| CEP do endereço do proprietár *                  |                                            |
|                                                  |                                            |
|                                                  |                                            |
| Endereço do proprietário/tutor no Brasil *       |                                            |
|                                                  |                                            |
| UF do endereço do proprietário/tutor no Brasil * | Cidade do endereço do proprietário/tutor * |
|                                                  |                                            |

#### Dados do exame

#### 34) Dados do exame clínico

Deverão ser cuidadosamente preenchidos pois serão transpostos para o Atestado que será disponibilizado.

| JF da realização do exame *   | Município da realização do exame * |   |
|-------------------------------|------------------------------------|---|
| Selecione                     | ▼ Selecione                        | ▼ |
| Data da realização do exame * |                                    |   |
|                               |                                    |   |

#### 35) Check box:

Para ser disponibilizado o Atestado deverá ser dado ciência em declarações obrigatórias:

| Atesto para os devidos fins que o animal acima identificado, foi por mim examinado na data abaixo especificada |  |
|----------------------------------------------------------------------------------------------------|--|
| e:<br>- Está clinicamente sadio:                                                                               |  |
| - Não apresenta sinais de doenças infecto contagiosas e parasitárias;                                          |  |
| - Não apresentou sinais de raiva ou leptospirose;                                                              |  |
| - Esta portanto apto para o transporte;                                                                        |  |
| Confirmo a leitura do microchip acima especificado, na data de hoje.                                           |  |
|                                                                                                    |  |
| Declaro ainda que foi apresentado comprovante de vacinação antirrábica válido.                                 |  |
|                                                                                                    |  |

#### Próxima Etapa. Acesse a lista se precisar voltar para etapas anteriores ou clique em "IR PARA ETAPA 6"

| Navegação                                                           |                  |                   |
|---------------------------------------------------------------------|------------------|-------------------|
| Use a lista de navegação para voltar para eta<br>Navegar para etapa | apas anteriores. |                   |
| Selecione                                                           | ▼                |                   |
|                                                                     |                  | IR PARA ETAPA 6 🗸 |

#### Etapa 6 de 6 - Impressão do Atestado de Saúde

#### 36) Impressão do Atestado de Saúde

Nesta etapa o Atestado disponibilizado deve ser baixado e impresso. O médico veterinário deve preencher os campos em branco com caneta de tinta azul, carimbar, assinar EM AZUL.

| Data provável do embarque 👔                                                                       |                                                                     |                                                             |
|---------------------------------------------------------------------------------------------------|---------------------------------------------------------------------|-------------------------------------------------------------|
| 17/08/2021                                                                                        |                                                                     |                                                             |
| Baixe documento abaixo e ar<br>manuscrita em tinta azul.<br>Atestado de Saúde<br>ATESTADO DE SAÚD | n <b>exe uma foto do documento as</b><br>DE-000014.0052800.2021.pdf | sinado na tabela. O documento deve ter carimbo e assinatura |

#### 37) Anexar o Atestado de Saúde assinado:

O arquivo do Atestado de Saúde deve estar assinado eletronicamente obrigatoriamente. Anexe dados na tabela.

| Atestado de saúde | Descrição | Ações      |
|-------------------|-----------|------------|
|                   | d         | / 1        |
|                   | 20 -      | 1 - 1 de 1 |

#### 38) Campo de anexo extra:

Campo destinado a inserção de algum arquivo extra que o médico veterinário ache que deva anexar para ser levado em conta na análise do processo.

| Anexo * |   | Descrição |                             |  |
|---------|---|-----------|-----------------------------|--|
|         | 0 |           |                             |  |
|         |   |           |                             |  |
|         |   |           | ADICIONAR DADOS NA TABELA + |  |
|         |   |           |                             |  |

#### 39) Declaração de Ciência:

Para a solicitação ser aceita é necessário ler e clicar que está ciente que a solicitação é feita **sob pena da incidência nos artigos 297 a 299 do Código Penal Brasileiro** podendo o médico veterinário vir a responder legal, civil e penalmente por falsa declaração em documento público.

Declaro que tenho ciência de que esta declaração é feita sob pena da incidência nos artigos 297 a 299 do Código Penal Brasileiro sobre a falsificação de documento público, falsificação de documento particular e falsidade ideológica, respectivamente.

#### Enviar solicitação:

Use a lista para voltar para etapas anteriores ou clique em "ENVIAR SOLICITAÇÃO" para finalizar e enviar para analise o processo.

Após clicar o "<u>ENVIAR SOLICITAÇÃO"</u>, esta será enviada para análise e você receberá um aviso que o envio foi com sucesso.

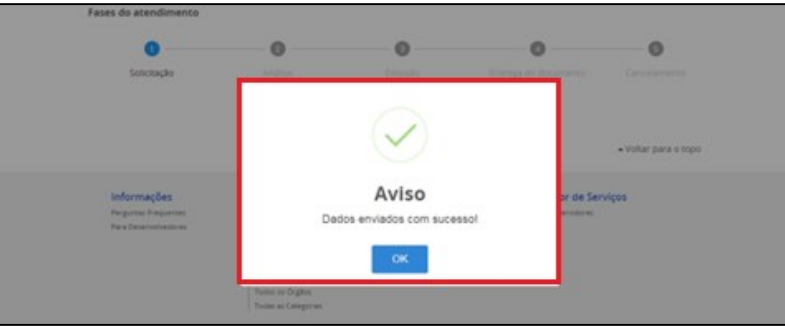

#### IV) ACOMPANHAMENTO DO PROCESSO

Acompanhe no Portal do Cidadão a fase que seu processo se encontra. Será enviado para seu e-mail um aviso de andamento do processo.

| ,<br> | 😨 BRAZIL                     | Services                             | Simplifique!           | Participate   | Information access | Legislation    | Information channels        | ¥.   |
|-------|------------------------------|--------------------------------------|------------------------|---------------|--------------------|----------------|-----------------------------|------|
|       | ir para o contexido 🕅 🛛 ir p | pera o meru 🕱 ir pera a bunca 🕱 ir p | ara o rodapi 😹         |               |                    | ACESSIBLIDADE  | ALTO CONTRACTE MAPA DO SITI |      |
|       |                              | le Serviços                          |                        |               |                    |                | Buscar                      | Q    |
|       |                              |                                      | Ola                    | L. Contractor | Minhas Solicitaçõ  | es   Meus Comp | romissos   Meu Cadastro     | Sar  |
|       | VOCE ESTÁ AQUE INÍGINA       | INICAL > MINHAS SOLIOTAÇÕES          |                        |               |                    |                |                             |      |
| D     | Minhas                       | Solicitações                         |                        |               |                    |                |                             |      |
|       | Veja todas as so             | olicitações que ainda es             | tão em tramitaç        | ão.           |                    |                |                             |      |
|       |                              | Concluídas 🧲                         | Em andament            | 0             | D Pen              | dentes para vo | cê                          |      |
|       | Nº do Protocolo              | Nome do serviço                      |                        | Data d        | a requisição 🖂     | Fase           | O que fa                    | azer |
|       | 000014.0000                  | 2018 Certificado Veterina            | ário Internacional - ( | CVI 06/05/    | 2018               | 2 Análise      | VB                          | R    |

#### 1) <u>Correção de uma solicitação:</u>

Se forem necessárias correções após a análise pelo Auditor Fiscal Federal Agropecuário, será enviado e-mail para o cidadão e no Portal do Cidadão, a fase voltará para "1-Solicitação" e aparecerá ícone "<u>Responder</u>" para a solicitação ser acessada e corrigida.

| Portal de S                    | Serviços                                    |                                | Buscar Q                        |
|--------------------------------|---------------------------------------------|--------------------------------|---------------------------------|
|                                | 018, 1                                      | Minhas Solicitações   Meus Com | promissos   Meu Cadastro   Sair |
| VOCÉ ESTÁ AQUE: RÁGINA INICIAL | MINHAS SOLIOTAÇÕES                          |                                |                                 |
| Minhas Sol                     | icitações                                   |                                |                                 |
| Veja todas as solicita         | ções que ainda estão em tramitação.         |                                |                                 |
|                                | Concluídas 📧 Em andamento                   | Pendentes para vo              | cê                              |
| Nº do Protocolo                | Nome do serviço                             | Data da requisição 👻 🛛 Fase    | O que fazer                     |
| 000014.0000859/2018            | Certificado Veterinário Internacional - CVI | 06/05/2018 O Solicitação       |                                 |

#### 2) Acessar Inconformidade:

Clicar em "Responder" e aguarde carregar o serviço:

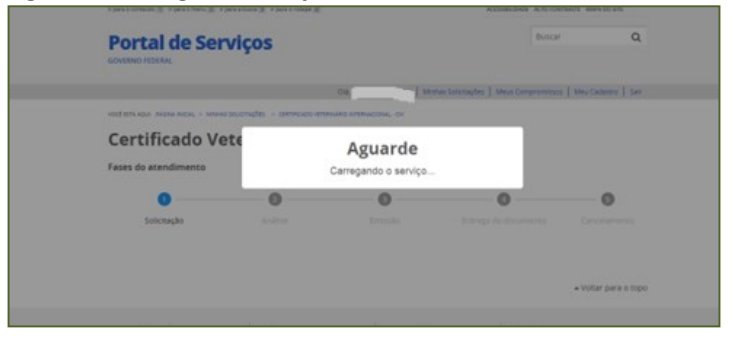

#### 3) Inconformidade:

No topo vem uma mensagem grande em vermelho, avisando que o resultado da análise está no final da página.

| ( | 28 | )) |
|---|----|----|
|   |    |    |

Manual do Cidadão para Emissão do e-CVI/Japão (Abr.23)

# Mais informações no final do formulário

Destino da Viagem

Região de Destino

País de Destino \*

Descer para o final da página e ler qual foi a exigência feita pelo servidor analista.

#### 4) <u>Correção da inconformidade:</u>

Fazer a correção da inconformidade solicitada pelo servidor analista, inserindo novo documento, trocando documento já inserido ou corrigindo campos errados. No caso de exigência de correção pelo analista do Atestado, será disponibilizado outro atestado na solicitação para ser impresso após correção dos dados solicitados, com nova data e número de protocolo para ser preenchido e assinado novamente.

#### Análise do Fiscal

Neste exemplo dado:

a) Foi solicitado neste caso corrigir o nome do animal, inserir número correto do Import Permit e informar o resultado correto da sorologia.

| Correções                   | Descrição                                                                     | Correção Executada |
|-----------------------------|-------------------------------------------------------------------------------|--------------------|
| Dados do Animal - Corrigir  | O nome do animal nesta solicitação esta escrito errado .                      | -                  |
| AQS Import Permit- corrigir | O número do Import Permit inserido não confere com<br>documento apresentado   |                    |
| Sorologia - Corrigir        | Laudo apresentado não está com mesmo resultado<br>informado nesta solicitação | -                  |
|                             | 20 💌                                                                          | 1 - 3 de 3         |

b) Existe um campo onde o Servidor pode anexar algum documento / modelo que ache necessário encaminhar. Para baixar, deve se clicar em cima do documento anexado.

| AQS Import Permit- corrigir                                                 | O número do Import Permit inserido não confere com<br>documento apresentado   |
|-----------------------------------------------------------------------------|-------------------------------------------------------------------------------|
| Sorologia - Corrigir                                                        | Laudo apresentado não está com mesmo resultado<br>informado nesta solicitação |
|                                                                             | 20 🔻                                                                          |
|                                                                             |                                                                               |
| m caso de dúvidas, acesse aqui o Ma<br>m caso de dúvidas, verifique o Model | nual do Cidadão<br>o de Autorização.                                          |
| lnexo                                                                       |                                                                               |

#### 5) Acesso novo Atestado

Após correções feitas, acessar próxima ETAPA:

E terá acesso a novo Atestado de Saúde se as alterações refletem nos dados do Atestado ou CVI impresso final.

#### Baixe novamente o novo Atestado, se necessário

| Atestado de Saúde do Animal                                                                                                    |  |  |  |
|----------------------------------------------------------------------------------------------------|--|--|--|
| CASO SOLICITADO, baixe documento abaixo e anexe uma foto do documento assinado na tabela. O documento deve ter carimbo e assinatura manuscrita em tinta azul. |  |  |  |
| Atestado de Saúde                                                                                                    |  |  |  |
| ATESTADO DE SAÚDE-000014.0053093.2021.pdf                                                                                                    |  |  |  |

#### Neste caso anexe o arquivo de imagem do Atestado preenchido e assinado em AZUL.

| testado de saúde * <table-cell></table-cell> | Descrição     |                 |             |
|----------------------------------------------|---------------|-----------------|-------------|
|                                              |               | ADICIONAR DADOS | NA TABELA 🕂 |
| Atestado de saúde<br>habilitar vet.png       | Descriçã<br>- | 0               | Ações<br>-  |
|                                              |               | 20 🔻            | 1 - 1 de 1  |

#### 6) Necessário confirmar que foram feitas as correções exigidas e enviar para nova análise.

| Declaro que todos os ajustes foram executados * |            |                   |
|-------------------------------------------------|------------|-------------------|
|                                                 | CANCELAR 5 | ENVIAR CORREÇÃO 🗸 |

#### 7) Nova correção solicitada:

No caso da correção anterior não ter sido aceita ou nova correção solicitada, será devolvido novamente o processo para que sejam feitas novas correções. As correções aceitas estarão com um "sim" na primeira coluna, como correção executada e marcadas como aceitas. As não marcadas ainda tem de ser corrigidas.

| torno Para Correção         |                                                                               |                    |
|-----------------------------|-------------------------------------------------------------------------------|--------------------|
|                             |                                                                               |                    |
|                             |                                                                               |                    |
| Correções                   | Descrição                                                                     | Correção Executada |
| Dados do Animal - Corrigir  | O nome do animal nesta solicitação esta escrito errado .                      | sim                |
| AQS Import Permit- corrigir | O número do Import Permit inserido não confere com<br>documento apresentado   | - 🛶 Não            |
| Sorologia - Corrigir        | Laudo apresentado não está com mesmo resultado<br>informado nesta solicitação | sim                |
|                             |                                                                               |                    |

#### 8) Visualização no Portal do Cidadão após correção:

No Portal do Cidadão o processo voltará para Fase "2-Análise" para que o Auditor Fiscal Federal Agropecuário faça a análise da correção.

| BRADL Service              | ** 5                       | mplifiquel Partici | pate Information acce | as Legislation        | Information channels      |       |
|----------------------------|----------------------------|--------------------|-----------------------|-----------------------|---------------------------|-------|
| rprocessing recommendation | u I rpractice I rpractic   | ar it              |                       | ACCOUNTAGE            | ALTO CONTINUES INVALID ST |       |
|                            | Serviços                   |                    |                       |                       | Buscar                    | Q     |
|                            |                            | OR I               | Morrae Solice         | agiters   Mean Correg | version   May Cadentro    | 1.544 |
| rocteniaga: niora nen, i   | www.souchades              |                    |                       |                       |                           |       |
| Minhas Sol                 | icitações                  |                    |                       |                       |                           |       |
| Veja todas as solicitas    | ções que ainda estão e     | n tramitação.      |                       |                       |                           |       |
|                            | Concluidas 💼 t             | m andiamento       |                       | Pendentes para vo     | c#                        |       |
| N* do Protocolo            | Nome do serviço            |                    | Data da requisição 🐱  | Fase                  | 0 que t                   | ater  |
|                            | Certificado Veterinário In | ernacional - CVI   | 06/05/2018            | O Andrise             | ) vi                      | R     |
| 000014.000000000000018     |                            |                    |                       |                       |                           |       |

Assim que for aprovado na análise passará para a Fase "3 - Emitir CVI". Aguarde que será assinado.

Prazo de 72 horas para emissão do CVI desde que a documentação e solicitação esteja correta. Caso contrário, prazo passará a valer a partir da correção das exigências.

#### 9) Não passível de correção

Atenção: Se não for possível corrigir, justifique no campo de observações e cancele o processo.

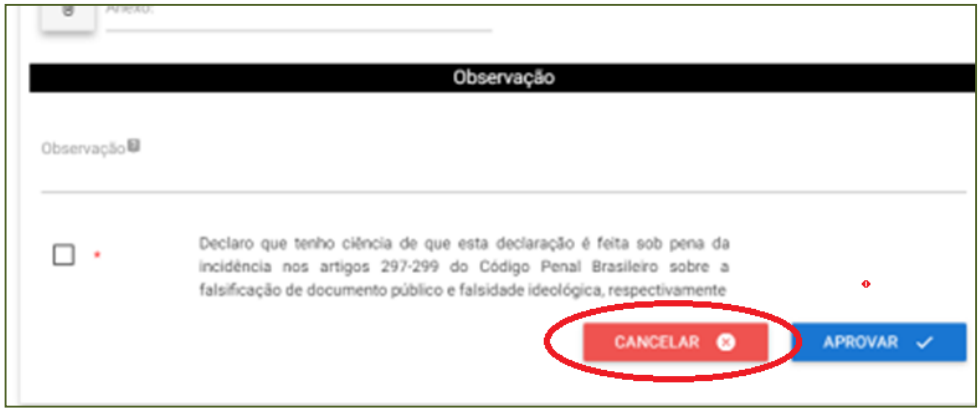

#### 10) Processo Indeferido

No caso de o processo ser indeferido pelo servidor analista, constará o motivo ao lado. Possíveis causas: Processo duplicado, fora do prazo, impossível de correção, indício de fraude, entre outros. No caso de indícios de irregularidades, poderá a habilitação do médico veterinário ser suspensa e novos exigências serem feitas.

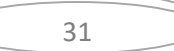

## V) IMPRESSÃO DO e-CVI:

Após ser assinado eletronicamente passará para a Fase "4 - Entrega do Documento".

#### 1) "<u>Responder"</u>

Clicar em "RESPONDER"

#### 2) <u>Carregamento do serviço</u>

Aguarde o carregamento, pode demorar alguns instantes.

| A Dava o couseroo (1) in bara o seco (2). A bara a proces (2) is | Dava D Lizbelte 1                        | ACCESSABLERADE ALTO CONTRACTE MAAPA DO STE   |  |
|------------------------------------------------------------------|------------------------------------------|----------------------------------------------|--|
| Portal de Serviços                                               |                                          | Buscar Q                                     |  |
|                                                                  | ON, L Minnas Solicitas                   | Ses   Meus Compromissos   Meu Cadastro   Sar |  |
| você está aque mágina nacial, - ante-as soucitações -            | CENTROLOG VETERINARIO INTERNACIONALI- CA |                                              |  |
| Certificado Vete                                                 | the Internacional CVI                    |                                              |  |
| Fases do atençimento                                             | Aguarde<br>Carregando o serviço          |                                              |  |
| 0                                                                |                                          | 0                                            |  |
| Solicitação Ani                                                  |                                          |                                              |  |
|                                                                  |                                          |                                              |  |
|                                                                  |                                          | Voltar para o topo                           |  |

#### 3) Etapa Finalização:

Abrirá sua solicitação na Etapa de Finalização:

| Entrega do Documento Ciclo: 01        |                      | Início da Atividade                                                          |  |  |
|---------------------------------------|----------------------|------------------------------------------------------------------------------|--|--|
|                                       |                      | $\overline{e}$ $\blacksquare$ $\bigcirc$ $\rightarrow$ $\blacksquare$ $\sim$ |  |  |
| Etapa de Finalização.                 |                      |                                                                              |  |  |
| CPF                                   | Protocolo            | Data de envio                                                                |  |  |
| 2. XXXXXXXX7                          | 000014.005(XXX)/2021 | 17/08/2021                                                                   |  |  |
| Certificado Veterinário Internacional |                      |                                                                              |  |  |

#### 4) Baixar CVI assinado eletronicamente:

Clicar "BAIXAR CVI" e abrirá o arquivo para baixar e poderá ser impresso:

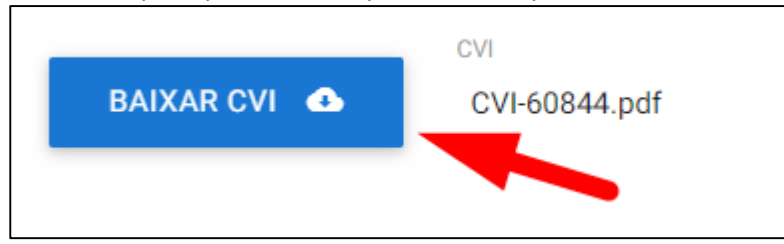

O e-CVI (Certificado Veterinário Internacional eletrônico) não leva assinatura e carimbo físico. Terá a assinatura eletrônica em sua parte inferior esquerda com a identificação do servidor emitente e estará datado.

#### 5) Finalizar processo:

Para encerrar o processo após impressão, clique em "finalizar e avaliar"

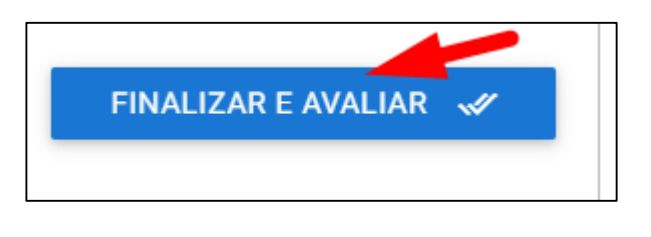

### **VI) PESQUISA DE SATISFAÇÃO**

Ao finalizar abrirá um rápido e simples Formulário de Satisfação para avaliar o serviço prestado e conseguir detectar melhorias necessárias para sempre atender de melhor forma possível.

| ٩ | 🔄 🔿 😋 🖹 Seguro   https://solicitaceo.servicos.gov.br/processos?showAvaliacaoModal=true&UUID=80569852-9c4f-48ba-8ffc-716477fe6800 🕏                              |  |  |
|---|----------------------------------------------------------------------------------------------------|--|--|
|   | Appa 👪 Sair do Brazil — Mini 🚯 Oudlook 🗰 GRU AISPORT 💪 Google 🔳 Contador de Dias - 🤇 Nova guía 🛞 SSO - Lecom 関 SEI / MAPA. 🕐 ponto web 🔳 postal serviço cidadi: |  |  |
|   | 🔤 BRAZIL Servicus Simplifiquat Participate Information.access Legislation Information.channels 💽                                                                |  |  |
| 5 | Parez o contexico III Parez o menu<br>Formulário de Satisfação<br>Sua participação nos ajudará a melhorar cada vez mais os serviços                             |  |  |
|   | GOVERNO FEDERAL  1. O que você achou do serviço?  Muito Ruim                                                                                                    |  |  |
|   | voct strá Aque, Miona Nicial, > N<br>Emvlar                                                                                                    |  |  |
|   | Minhas Solic                                                                                                    |  |  |
|   | Veja todas as solicitações que ainda estão em tramitação.                                                                                                    |  |  |
|   | Concluídas 🛑 Em andamento 🕖 Pendentes para você                                                                                                    |  |  |
|   | Në da Bostavala Bioma da sandoa Datë fa Përdiklika V Esca na sa kasa                                                                                            |  |  |

#### VII): CHAT e e-mail

O analista somente tem acesso ao chat quando assume a análise e está de posse do processo, portanto se o processo não foi enviado para análise deve se enviar dúvida para e-mail abaixo.

| 41 d .                     |    |  |
|----------------------------|----|--|
| tificado                   |    |  |
|                            |    |  |
|                            | JU |  |
| oporto - porte obrigatório |    |  |
| VI.                        | V  |  |
|                            | -  |  |

Em caso de dúvida, elogio ou reclamação, entre em contato com e-mail: cvi.vigiagro@agro.gov.br

#### VIII) CHANCELA DO e-CVI

A partir do dia 01 de abril de 2023 não será mais necessário a chancela física pelo médico veterinário oficial do MAPA.

#### É obrigatório o porte do CVI impresso para embarque do animal.

Este Certificado é válido para retorno ao Brasil por 60 dias da data da emissão desde que a vacina antirrábica esteja válida.

É necessário obter novo CVI para retorno emitido pelo médico veterinário dos Órgão Sanitário Oficial após este prazo

Modelo do Certificado Internacional Veterinário atendendo os requisitos brasileiros: https://www.gov.br/agricultura/pt-br/assuntos/sanidade-animal-e-vegetal/saude-animal/transitoanimal/arquivos-transitointernacional/ModelodeCertificadoVeterinrioInternacionalDraftofInternationalVeterinaryCertificate.pdf

# Esperamos que tenha uma ótima viagem